## GEORGETOWN LAW Grading Instructions for Spring 2024 Exam Courses

#### **Grading Deadlines:**

- Week One Exam Courses(Take-Home Exams Friday, January 19 Friday, January 26, 2024) : Grades due by 5:00 P.M. ET Thursday, February 15, 2024
- Week One Paper Courses (Papers due Friday, February 2, 2024): Grades due by 5:00 P.M. ET Monday, February 26, 2024
- Week One Paper Extension (Papers due Saturday, February 3, 2024 Tuesday, May 14, 2024): Grades due by NOON ET Tuesday, May 28, 2024
- Mini Course Exams(Tuesday, March 19 Tuesday, March 26, 2024): Grades due by 5:00 P.M. ET Monday, April 8, 2024
- All Final Exams and Papers (Papers due Tuesday, May 14, 2024): Grades Due by NOON ET Tuesday, May 28, 2024
- Paper Extension (Papers due Wednesday May 15 Friday, June 7, 2024): Grades Due by 5:00 P.M. ET Friday, June 28, 2024

#### Penalty for Late Grade Submission

Several years ago, full-time faculty members voted to impose on themselves a stiff penalty for late submission of grades. For graduating students' grades, there is a penalty of \$100 per day for each day that grades are turned in after the deadline (no grace period). For non-graduating students, there is a three-day grace period following the deadline; the penalty on the fourth day would be \$400, and an additional \$100 penalty would be imposed for each additional day that the grades are submitted late. Please note that while the monetary penalty does not apply to visiting or adjunct faculty, the grading deadlines are the same for full-time, visiting, and adjunct faculty members. Please be sure to submit your grades by the deadline.

Please use the following instructions to assist you in entering raw scores and final grades using the online grading system.

## **DUO Enrollment/Installation:**

You need to be enrolled in the Georgetown DUO Application and have the app installed on your smartphone in order to log into MyAccess. From MyAccess, you will be routed to the new grading platform where you will enter your grades. Below are instructions for enrolling in DUO and logging into MyAccess using the DUO app.

1.) Enroll in Duo link: <u>https://uis.georgetown.edu/accounts/netid-password-security/duo/enroll-in-duo</u> 2.) Install and setup Duo on your smartphone

link:https://uis.georgetown.edu/accounts/netid-password-security/duo/set-up-duo

If you still experience difficulty, please contact the UIS Helpdesk at 202-687-4949 or <u>help@georgetown.edu</u>.

#### **Grade Reporting Process**

The online grading system requires faculty to enter and submit raw scores and final grades in MyAccess through the grading portal. All grades are due by the dates and times listed above.

Through the online grading system, you will:

- 1. Enter raw exam scores for anonymous exams and receive information about the students' identity after all raw scores have been submitted.
- 2. Enter and submit final course grades.
- 3. Assign "best exam/paper" designation.
- 4. Review the grade distribution (curve) for your course.
- 5. Submit grades for your course.

We ask that you return student exams "with comments only" and/or grading rubrics to the Office of the Registrar. Please organize the exams in exam number order. These exams will be made available to students during the Exam Review periods.

## Log into MyAccess (<u>http://myaccess.georgetown.edu/</u>)

Click on the MyAccess link in the Faculty section.

| O UNIVERSITY est. 1789                                                                                                    | MyAccess.georgetown.ec                                                                         |
|----------------------------------------------------------------------------------------------------|------------------------------------------------------------------------------------------------|
| To request assistance with MyAcces<br>> Main Campus, please contact <u>u</u><br>> Law Center, please contact <u>law</u><br>> School of Medicine, please cont | s:<br>inivreaistrar©aeoraetown.edu,<br>irea©law.aeoraetown.edu.<br>tact medrea@aeoraetown.edu. |
|                                                                                                    | Students                                                                                       |
|                                                                                                    | MvAccess                                                                                       |
|                                                                                                    | Biographical and Address Information                                                           |
|                                                                                                    | View Course Schedules                                                                          |
|                                                                                                    | Course Registration                                                                            |
|                                                                                                    | MyDegree (Degree Audit)                                                                        |
|                                                                                                    | Financial Aid Services                                                                         |
|                                                                                                    | Student Account Services                                                                       |
|                                                                                                    | Request Refunds                                                                                |
|                                                                                                    | Student Health Insurance                                                                       |
|                                                                                                    | Meal Plan Enrollment and Changes                                                               |
|                                                                                                    | Main Campus HoyaNet Services                                                                   |
|                                                                                                    | HOYAlert                                                                                       |
| Old Student Informat                                                                                                    | Student Access:<br>tion System – access to transcripts with grades prior to Fall 2009          |
|                                                                                                    | Faculty                                                                                        |
|                                                                                                    | racuity                                                                                        |
|                                                                                                    | MvAccess                                                                                       |
|                                                                                                    | Course Schedules                                                                               |
|                                                                                                    | Main Campus Advisee Review                                                                     |
|                                                                                                    | Faculty Grading & Class Lists                                                                  |
| 5                                                                                                    | HOYAlert                                                                                       |
| 1                                                                                                    | Employee Access+                                                                               |

You will be asked to sign in with your NetID and password. Please remember to safeguard your password as you would your bank's PIN number. This password also accesses your employee information, including your payroll and contact information. If you have any trouble logging into MyAccess, please contact the Law Center Helpdesk at <u>lawhelp@georgetown.edu</u> or 202-662-9284.

| GEORGETOWN<br>UNIVERSITY |  |
|--------------------------|--|
| NetID                    |  |
| Password                 |  |
| Sign in                  |  |
| Forgot Password?         |  |

# Enter Raw Exam Scores and Receive Information regarding Students' Identities

If your course featured a blind-graded exam, you will need to enter your students' raw exam scores before you can view their identities and finalize their grades.

• To enter raw scores, click on the blue **Faculty and Advisors** tab at the top of left of the page.

| All Users   Students   Faculty and Advisors All Users                                                      | Welcome to MyAccess!                                                                                                    |
|----------------------------------------------------------------------------------------------------|----------------------------------------------------------------------------------------------------|
| HOYAlert (Emergency Notification System)     Errol Now!      Register to Vote/Request Your Absentee Ballot | Stay, Connected in an Emergency, Download LiveSafe           Sign up!           Emergency           Action Items           Vew and process your assigned Action Items. |

• Then click on the Law Final Grading tab. <u>Do not click on Faculty Grade Entry to</u> <u>submit Law Center grades.</u>

|                        | Welcome to My/                                                                               | Access!                                                                                                    |
|------------------------|----------------------------------------------------------------------------------------------|----------------------------------------------------------------------------------------------------|
| All Users Studen       | ts Faculty and Advisors                                                                      |                                                                                                    |
| Faculty and Advis      | ors                                                                                          |                                                                                                    |
| Enter and              | rade Entry<br>update midterm, final, and incomplete grades.                                  | Class List<br>View Class List.                                                                                  |
| Advising<br>View Stude | Student Profile                                                                              | Detail Schedule<br>Faculty member's schedule for the selected term.                                             |
| 26 All of your         | a Giance<br>classes for the selected week are displayed, both traditional and open learning. | Browse Classes<br>Looking for classes? In this section you can browse classes you find interesting.             |
| Browse C               | Course Catalog<br>sisc course information like subject, course and description.              | Barnes & Noble Faculty Book Adoptions                                                                           |
| B C Grading lin        | LGrading                                                                                     | Course Evaluations<br>Main Campus Course Evaluations                                                            |
| Withdray<br>Main Camp  | val Workflow<br>Jus - Student Course Withdrawal Process.                                     | Study Abroad Courses<br>Enter Study Abroad Titles and Grades for Students.                                      |
| here the hotelets      |                                                                                              | in the second second second second second second second second second second second second second second second |

• You will be directed to the grading platform and will be asked to sign in one more time with your NetID and password.

• On the welcome page, you will see all the courses that you are teaching in the current term.

| Welcome,                                                                                  |                                                                             |                                                              |                                                                                                    |                                     |                                       |
|-------------------------------------------------------------------------------------------|-----------------------------------------------------------------------------|--------------------------------------------------------------|----------------------------------------------------------------------------------------------------|-------------------------------------|---------------------------------------|
| Listed below are the courses for which yo                                                 | u have been identified as the prima                                         | ary grader. Please note that                                 | the options available for each course wil                                                                   | I vary depending on the current     | stage in the grading workflow.        |
| After you electronically submit your raw si<br>grades or (2) adjust your raw score grades | cores, you will be able to view stud<br>s before submitting your final grad | lent names and the correspo<br>es to the Office of the Regis | onding exam numbers. You will then have<br>trar.                                                            | e the opportunity to either: (1) co | onfirm your raw scores are your final |
| IMPORTANT! It is critical that you <u>NOT</u> tel<br>YOUR COURSES                         | l students their grades until AFTER                                         | ? the final grades have been                                 | approved and the status line indicates th                                                                   | nat the grades have been upload     | led to Banner.<br>9                   |
| TITLE                                                                                     | CLASS LEVEL / DISTRIBUTION<br>TYPE                                          | BLIND GRADED?                                                | CURRENT STATUS                                                                                              | GRADING DUE DATE                    |                                       |
| Inti Law Essentials (LAWG-3052-9)<br>32807<br>(5) Students Enrolled                       | Upperclass - PF Class                                                       | No                                                           | Initial Grading Phase<br>This course is awaiting<br>initial grade assignments by<br>the grading instructor. | 01/08/2021 12:00 AM                 | Assign/Edit Grades                    |

• Choose a course and click Assign/Edit Grades.

If your course is cross-listed (e.g. has separate sections for JD students and LLM students), there will be one entry for the course and the CRNs for all the cross-listed sections will be displayed. Please enter the raw scores for all the sections.

| Welcome,                                                                              |                                                                  |                                                                   |                                                                                                    |                                       |                                  |
|---------------------------------------------------------------------------------------|------------------------------------------------------------------|-------------------------------------------------------------------|----------------------------------------------------------------------------------------------------|---------------------------------------|----------------------------------|
| Listed below are the courses for which ye workflow.                                   | ou have been identified as the                                   | primary grader. Please note the                                   | at the options available for eac                                                                            | h course will vary depending on th    | e current stage in the grading   |
| After you electronically submit your raw are your final grades or (2) adjust your ra  | scores, you will be able to view<br>w score grades before submit | student names and the corres<br>ting your final grades to the Off | ponding exam numbers. You v<br>ice of the Registrar.                                                        | vill then have the opportunity to eit | her: (1) confirm your raw scores |
| IMPORTANT! It is critical that you NOT to                                             | Il students their grades until A                                 | FTER the final grades have bee                                    | en approved and the status line                                                                             | indicates that the grades have be     | en uploaded to Banner.           |
| YOUR COURSES                                                                          |                                                                  |                                                                   |                                                                                                    |                                       |                                  |
| TITLE                                                                                 | CLASS LEVEL / DISTRIBUTION<br>TYPE                               | BLIND GRADED?                                                     | CURRENT STATUS                                                                                              | GRADING DUE DATE                      |                                  |
| Intl Trade Law & Regulation (LAWG-<br>966-10) 13673 & 18599<br>(12) Students Enrolled | Upperclass - UP10-29<br>Class                                    | Yes                                                               | Initial Grading Phase<br>This course is awaiting<br>initial grade assignments<br>by the grading instructor. | 01/17/2021 01:00 AM                   | Assign/Edit Grades               |

If your course has an exam section and a paper section (i.e., 3-credit and 2-credit sections of the same course), there will be two separate course numbers or CRNs. Please be sure to check that you see the CRN for each section. You should enter the scores or grades for one section, then come back and enter the scores or grades for the other section. Be advised that these sections, although part of the same course, will be curved separately for having different final assessments and or credit amounts. Note: You do not need to enter raw scores for paper courses. See Grading Instructions for Papers.

#### Entering raw scores

You will see a list of your students' anonymous Exam IDs, and a blank to enter each score. You can enter numbers, letters (85, B+), or short phrases (ex: "Q1: 4/5, Q2: 7/10"), up to 15 characters. Note: You may print this page to use as a grading sheet. There is a notes column where you can add any notes that will help you with the grading process; these notes will not be added to the students' records.

|                |                   |              |       |                 |                       | Dack Trocked to Tillar Sh                                            |
|----------------|-------------------|--------------|-------|-----------------|-----------------------|----------------------------------------------------------------------|
| itial Grad     | ing Phase         |              |       |                 |                       |                                                                      |
| tl Law Esse    | entials (LAWG-30) | 52-9) 32807  | E     |                 |                       |                                                                      |
| Grading Det    | ails              |              |       |                 | Due Date: 08 Jan 2021 | Recent Notes                                                         |
| irade History  |                   |              |       | <br>            |                       | Thursday, October 22, 2020 8:11 AM Not<br>Activated for Grading -    |
| ID / NAME      | RAW SCORE         | LETTER GRADE | NOTES | BEST EXAM/PAPER | PUBLISH TO LIBRARY    | For a complete list of notes related to this                         |
| 96697          |                   |              |       |                 |                       | courses grading process click the History tab under Grading Details. |
|                |                   |              |       |                 |                       | Course Details                                                       |
| 92368          |                   |              |       |                 |                       |                                                                      |
| 92368<br>56803 |                   |              |       |                 |                       | Initial Grading Phase<br>This course is awaiting initial grade       |

- There is NO SAVE BUTTON on the screen; however, your work is saved automatically as you are entering it on the page. You may sign out if necessary and return later without losing your work. Please be aware that once you enter all of the raw scores and click the "Proceed to Final Grading" button, you will not be able to make changes to the raw scores.
- Once you have entered all raw scores and you are ready to proceed to the final grade screen, please click on the "**Proceed to Final Grading**" button. You will then be asked to confirm that you wish to do so.

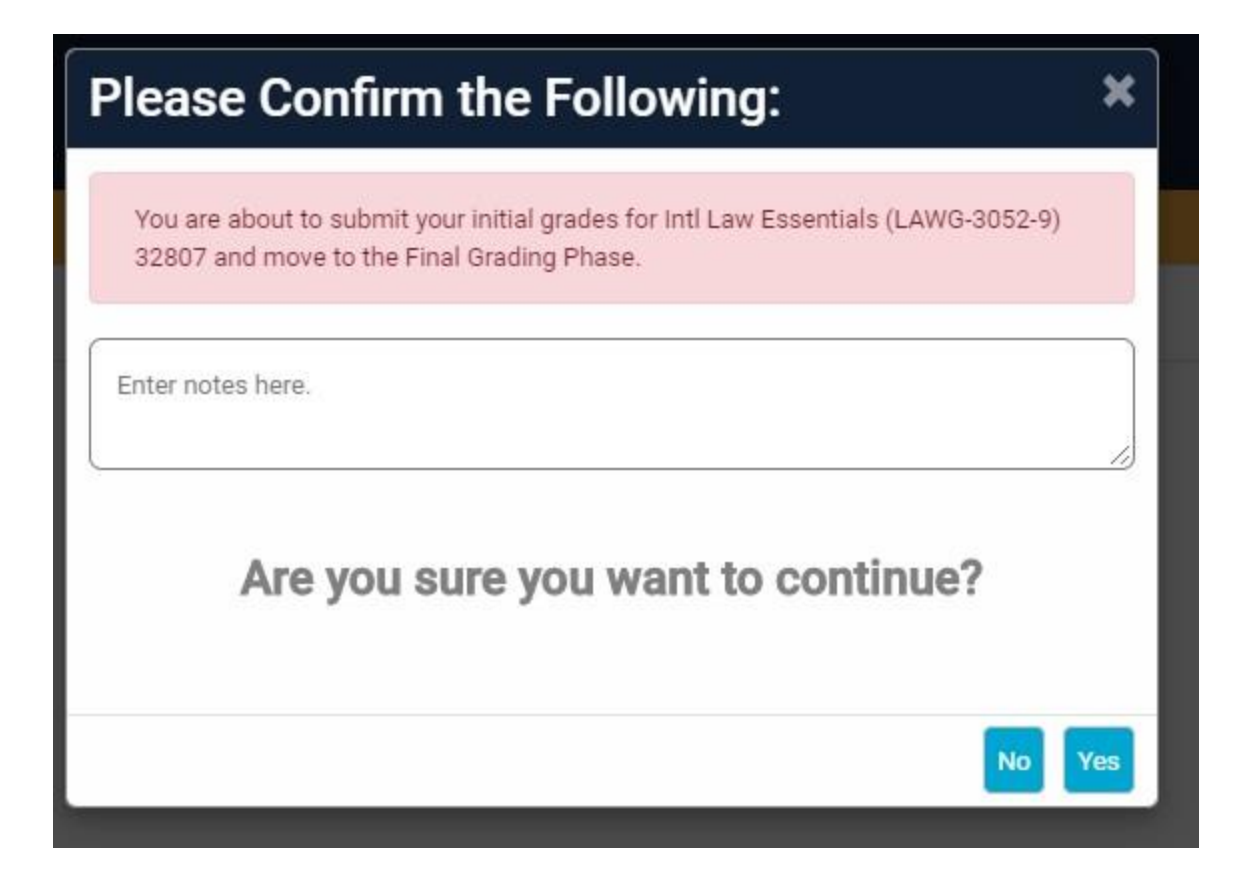

After submitting the raw scores you will be redirected to the welcome page; please click the "Assign/Edit Grades" button to access the final grading phase.

#### **Enter Final Grades**

After submitting all the raw scores, the students' names and their exam numbers will be displayed.

To assign a final grade, choose a letter grade from the letter grade menu for each student.

| nal Grading            | Phase          |                    |                 |                       |                                                                                                    |
|------------------------|----------------|--------------------|-----------------|-----------------------|----------------------------------------------------------------------------------------------------|
| Assist for Gl          | obal Health (l | _AWJ-802-8) 20815  |                 |                       |                                                                                                    |
| Grading Details        |                |                    |                 | Due Date: 06 Nov 2020 | Recent Notes                                                                                                    |
| Frade History          |                |                    |                 |                       | Thursday, October 22, 2020 2:26 PM Final<br>Grading Phase -                                                                                                    |
| Show Copy/Paste Import | Panel          |                    |                 |                       | For a complete list of notes related to this courses<br>grading process click the History tab under Grading<br>Details.                                                                                                    |
| ID / NAME              | RAW SCORE      | LETTER GRADE NOTES | BEST EXAM/PAPER | PUBLISH TO LIBRARY    | Course Details                                                                                                    |
|                        | 80             | B+ ×               |                 |                       | Course Details                                                                                                    |
|                        |                |                    |                 |                       | Final Grading Phase                                                                                                    |
|                        | 80             | B- 🗸               |                 |                       | converted from BlindID to Student name. You now<br>being the open drive to insure the open drive to be added and the student open drives to be added and the student open drives and the student open drives are student open drives and the student open drives are student open drives are student open drives |
|                        |                |                    |                 |                       | for class performance and submit your final                                                                                                    |
|                        |                |                    |                 |                       |                                                                                                    |

- There is NO SAVE BUTTON ON THE SCREEEN; however, your work is saved as you are entering it on the page.
- Once you have entered all final grades, click "Check Conformity" to make sure that your grades are following the current curve.
  - If your grades meet conformity based on the curve associated with your course, you will receive a message stating that your grades are "In conformity with required grading guidelines".

|                                                                                                    | Back Submit Final Grade                                                                                                    |
|----------------------------------------------------------------------------------------------------|----------------------------------------------------------------------------------------------------|
| Check Course Conformity                                                                                                    |                                                                                                    |
| ntl Assist for Global Health (LAWJ-802-8) 20815                                                                                                    |                                                                                                    |
|                                                                                                    |                                                                                                    |
| Course Conformity Report                                                                                                    | Course Details                                                                                                    |
| IN CONFORMITY WITH REQUIRED GRADING GUIDELINES                                                                                                    | (FINAL GRADING PHASE)                                                                                                    |
| Please Note the Following:                                                                                                    | Converted From BlindID To Student Name. You<br>Now Have The Opportunity To Input And<br>Adjust Grades For Class Performance And |
| B expected be at least 6%     All B-to F grades expected to be less than 3%                                                                                                    | Submit Your Final Grades.                                                                                                    |
| The grade of A+ will be awarded 4 33 GPA points. No upper-level class, regardless of size or type, may have more than 2 A+ grades awarded. Recommended distribution yields a 3.67 GPA. (* all | Semester: Fall 2020                                                                                                    |
| clinics and practica, regardiess of size, have a 3.80 mandatory ceiling.)                                                                                                    | Distribution Schedule: UP<=9 Class                                                                                              |

You will also see a breakdown of your grade distribution in comparison to the recommended distribution. The mandatory ceiling mean GPA (if applicable), along with the mean GPA for your class, will also be displayed.

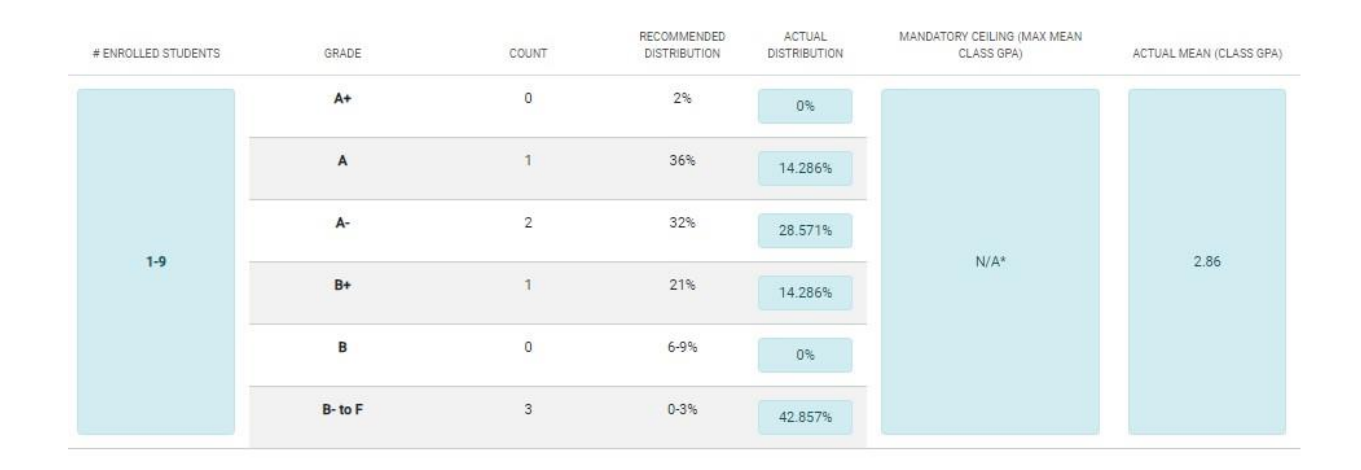

- You may now click "Submit Final Grades".
  - If your grades do not follow the approved curve guidelines, you will receive a notice that your grades are "not in conformity with required grading guidelines". The system will also display the reason why you are not in conformity.
  - To make the necessary grade adjustments, click the "back" button and you will return to the final grading phase. Once you have completed the adjustments and confirmed grade curve conformity, you may click "Submit Final Grades".

|                                                                                           | Back Submit Final                                           |
|-------------------------------------------------------------------------------------------|-------------------------------------------------------------|
| check Course Conformity                                                                   |                                                             |
| st Plan: Income Tax y (LAWG-0868-010) 13646                                               |                                                             |
| Course Conformity Report                                                                  | Course Details                                              |
|                                                                                           |                                                             |
| NOT IN CONFORMITY WITH REQUIRED GRADING GUIDELINES                                        | (FINAL GRADING PHASE)<br>The Initial Grades For This Course |
| No upper-level class, regardless of size or type, may have more than 2 A+ grades awarded. | Have Been Converted From BlindD                             |
|                                                                                           | The Opportunity To Input And<br>Adjust Grades For Class     |
| A+ expected to be less than 2%                                                            | Final Grades.                                               |
|                                                                                           |                                                             |
| B expected be at least 6%     All B- to F grades expected to be less than 3%              |                                                             |

#### Assign Best Exam/Paper Designation

- Faculty members are encouraged to identify the best exam/paper for each course. There is no limit to the number of best exams or papers you can select; however there is a limit on how many will be sent to the library for posting.
- To make this selection, click on the "Best Exam/Paper" check box located to the right of each paper or exam.
  - If you would like the best exam to be published on the Law Library's website as a study tool for future students, please check the box located to the right of the best exam/paper check box.

|                      | 2                     |                    |                 |                    |
|----------------------|-----------------------|--------------------|-----------------|--------------------|
| Grading Details      |                       |                    |                 | Due Date: 06 No    |
| ade History          |                       |                    |                 |                    |
|                      |                       |                    |                 |                    |
| how Copy/Paste Impor | t Panel               |                    |                 |                    |
|                      |                       |                    |                 |                    |
| D / NAME             | RAW SCORE             | LETTER DRADE NOTES | BEST EXAM/PAPER | PUBLISH TO LIBRARY |
| D/NAME               | RAW SCORE             | LETTER BRADE NOTES | BEST EXAM/PAPER | PUBLISH TO LIBRARY |
| 07.NAME              | RAW SCORE<br>80<br>80 | LETTER SAADE NOTES | BEST EXAM/PAPER | PUBLISH TO UBRARY  |
|                      | RAW SCORE<br>80<br>80 | LETTER SRADE NOTES | BEST EXAM/PAPER |                    |

#### Making Changes to your Final Grades

**Prior to the Grades Deadline:** You may make changes to your final grades yourself up until you submit your grades to the Office of the Registrar. Once you have submitted your grades, you will not be able to make any changes. Grades will be posted for students to view.

After Grade Posting: If you wish to make a change to a previously submitted grade, based on a demonstrable clerical error, you will not be able to make the change online via the grading platform. In order to request a grade change based on a demonstrable clerical error, you must contact the Office of the Registrar at <u>lawreg@georgetown.edu</u>, and provide details of the error in reporting the grade. <u>Please do not communicate a grade change to the student unless the Registrar has approved the change</u>.

#### Assistance Via Phone and Email

If you need assistance entering your grades, please contact us at 202-662-9220 during business hours or <u>lawreg@georgetown.edu</u> and we will respond as soon as we are able.

Please note that Office of the Registrar staff will not be able to submit grades for you online because we cannot impersonate you in MyAccess. You should not share your MyAccess password with others. Handle your online grading access the same way you would handle access to your personal information.

#### **Grading Policy**

In Spring 2020, the faculty voted to make changes to the grading policies and curves for 1L and upper-level courses, effective Summer 2020. The new policies are below.

#### Mandatory 1L Course Curve

| Grade   | Recommended Target<br>(+ Mandatory Min-Max) |
|---------|---------------------------------------------|
| A+      | 1% (0-2%)                                   |
| А       | 17% (17-19%)                                |
| A-      | 20% (19-21%)                                |
| B+      | 39% (39-43%)                                |
| В       | 23% (15-25%)                                |
| B- to F | 0-5%                                        |

Classes of fewer than 90 students may exceed or fall below the specified range for A and A- grades by one student. At least one A+ may be awarded per first-year class, regardless of class size. This Mandatory Curve applies to all first-year required courses, including the Evening Division sections of Criminal Justice and Property taken during the second year of the evening program.

## **Recommended Upper-Level Course Curve with Mandatory Ceilings**

| # Enrolled<br>Students | Non-Mandatory<br>(Recommended) Distribution  |                                                        | Mandatory Ceiling<br>(Max Mean Class GPA) |
|------------------------|----------------------------------------------|--------------------------------------------------------|-------------------------------------------|
| 1 – 9                  | A+(2%)                                       | B+ (21%)                                               | <b>N/A</b> *                              |
| 10 - 29                | A (30%)<br>A- (32%)<br>Yields<br>GPA:        | B (6-9%)<br>B- or below(0-3%)<br>3.67                  | 3.80                                      |
| 30+                    | A+ (1%)<br>A (19%)<br>A- (28%)<br>Yields GPA | B+ (33%)<br>B (14-19%)<br>B- or below(0-5%)<br>A: 3.50 | 3.60                                      |

\*All clinics and practica, regardless of size, have a 3.80 mandatory ceiling.

### Grade of A+

- The grade of A+ will be awarded 4.33 GPA points.
- For 1L courses, where the curve is mandatory, there is a target of 1% A+ and an allowable range of 0-2% A+. At least one A+ may be awarded per 1L class, regardless of class size.
- No upper-level class, regardless of size or type, may have more than 2 A+ grades awarded.